## Download your Aadhaar from UIDAI for registration on NDML

a) Visit  $\rightarrow$  <u>https://resident.uidai.gov.in/offlineaadhaar</u>

## Screen 1 (Refer Screenshot below for reference):

- 1. Enter your 'Aadhaar Number' (available on your Aadhaar card);
- 2. Enter the 'Security Code' as displayed on the screen; if the code is not clear / visible, you can generate another code by clicking on "Try another"
- 3. Select "Send OTP". An OTP will be sent to your Mobile number registered with your Aadhaar number.

| Unique Identification Auth<br>Government of India | ority of India                                |                             |                      |                 | Mera <mark>Aadh</mark>              | aar, Meri Pehchaan | AADHAAR |
|---------------------------------------------------|-----------------------------------------------|-----------------------------|----------------------|-----------------|-------------------------------------|--------------------|---------|
| THE KIOSK ENROL & GET AAD                         | HAAR AADHAAR UPDATE                           | AADHAAR SERVICES            | FAQS                 | CONTACTS        | GRIEVANCE CENTER                    | Search             |         |
| Aadhaar Paperless Of                              | fline e-KYC                                   | -                           |                      |                 |                                     |                    |         |
| Note: Photo,DOB,Email,Mobile,<br>download.        | Gender and Address will be include            | ed in the downloaded xml.   | To open the do       | wnloaded xml us | e Share Code entered at the time of |                    |         |
| Aadhaar Paperless Offline e-KY                    | C                                             |                             |                      |                 | * Marked are mandatory Fields       | Reset              | Cancel  |
| Aadhaar Number/VID *                              | 123412341234<br>UID (1234/1234/1234) or VID ( | (1234/1234/1234/1234)       |                      |                 | Enter OTP/TOTP *                    |                    |         |
| Enter Security Code *                             | 8266                                          | 8266<br>Unable to View or F | Read? <u>Try And</u> | other.          | Share Code *                        |                    |         |
|                                                   | Send OTP or Ente                              | er TOTP                     |                      |                 |                                     |                    |         |

## Screen 1 (Contd.)

- 4. Enter the OTP received on your registered mobile number;
- 5. Enter your desired 'Share Code (just like a Password)' to protect your record;
- 6. Select 'Download' button
- The Zip file containing the digitally signed XML will be downloaded to your machine and would be available in "Downloads". Photo, DOB, Email, Mobile, Gender and Address will be included in the downloaded file. This file can now be used to perform your KYC on NDML NAD.
- 8. Upload your Aadhaar ZIP File in NAD and submit the "Share Code" to instantly open your NAD account.

| 🌮 Aadna    | aar Paperless Of               | fline e-KYC                       |                              |                    |                          |                       |       |        |
|------------|--------------------------------|-----------------------------------|------------------------------|--------------------|--------------------------|-----------------------|-------|--------|
| Note: F    | hoto,DOB,Email,Mobile,G<br>ad. | Gender and Address will be includ | ded in the downloaded xml. T | o open the downloa | ded xml use Share Code e | ntered at the time of |       | *      |
| Aadhaar Pa | perless Offline e-KY           | С                                 |                              |                    | * Marked a               | re mandatory Fields   | Reset | Cancel |
|            | Aadhaar Number/VID *           | 474000000777                      | (4224/4224/4224/4224)        |                    |                          | 559902                |       |        |
| E          | Enter Security Code *          |                                   | 1850                         |                    | Share Code *             |                       |       |        |
|            |                                |                                   | Unable to View or Re         | ead? Try Another.  |                          |                       |       |        |
|            |                                |                                   |                              |                    |                          | Download              |       |        |